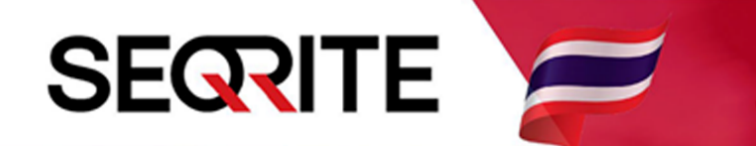

# Seqrite Endpoint Security 7.6 Administrator's Guide

# วิธีการสั่งให้เครื่อง Client ทำการ Scan ไวรัส

SEPS SME SEPS Business SEPS Total SEPS Enterprise Suit

# <u>วิธีการสั่งให้เครื่อง Client ทำการ Scan ไวรัส</u>

1. เข้าสู่หน้า Console Seqrite Endpoint Security Management

ไปที่เมนู Clients > แถบ Client Action > Scan

| Sequite<br>Endpoint Security 7.6 Enterprise Suite Home Clients Settings Reports                           |  |
|----------------------------------------------------------------------------------------------------|--|
| Clients                                                                                                   |  |
|                                                                                                    |  |
| Client Status Client Action Client Deployment Manage Groups Manage Policies Assets                        |  |
| Scan Endpoints                                                                                            |  |
| Update to latest virus definitions                                                                        |  |
| Tuneup<br>Improve performance of endpoints                                                                |  |
| Application Control Scan<br>Determine Authorized, Unauthorized and Installed applications in your network |  |
| Vulnerability Scan<br>Scan for vulnerable applications installed in your network                          |  |
| Data-At-Rest Scan<br>Scan confidential and sensitive data present on your endpoint                        |  |

2. จะมีหน้าต่าง Scan ขึ้นมา > เลือกกรุ๊ปด้านซ้าย > เลือกเครื่องด้านขวา > เลื่อนลงด้านล่าง

| 🕙 Scan - Google Chrome               |                                     |                  |                   |                             | _              |       | ×      |
|--------------------------------------|-------------------------------------|------------------|-------------------|-----------------------------|----------------|-------|--------|
| 🛕 ไม่ปลอดภัย   michael-pc:9111,      | /html/pgclnmgr/scannow.htm          | I                |                   |                             |                |       |        |
| Scan                                 |                                     |                  |                   |                             |                |       | ?      |
| Select the endpoint(s) from the list | below and then choose an actio      | n to perform.    |                   |                             |                |       |        |
| To perform manual scan on selected   | d endpoint(s), click Notify Start S | can. You can als | o change the scan | settings by clicking on the | Scan Settings. |       |        |
|                                      |                                     |                  |                   | End                         | point name/IP  | 0     | 2      |
| EPS Console                          | Endpoint Name                       | Group            | Policy            | Domain                      | IP Addres      | ss    | a I.   |
| - Default                            | MICHAEL-PC                          | Client           | Client            | WORKGROUP                   | 192.168.       | 109.1 |        |
| Client                               |                                     |                  |                   |                             |                |       |        |
|                                      |                                     |                  |                   |                             |                |       |        |
|                                      |                                     |                  |                   |                             |                |       |        |
|                                      |                                     |                  |                   |                             |                |       | П      |
|                                      |                                     |                  |                   |                             |                |       | $\sim$ |
|                                      |                                     |                  |                   |                             |                |       | 1      |
|                                      |                                     |                  |                   |                             |                |       |        |
|                                      |                                     |                  |                   |                             |                |       |        |
|                                      |                                     |                  |                   |                             |                |       |        |
|                                      |                                     |                  |                   |                             |                |       |        |
|                                      |                                     |                  |                   |                             |                |       | -      |

### 3. ตั้งค่าการ Scan กด Scan Settings

| 😒 Scan - Google Chrome             |                        |         |          | - |   | × |
|------------------------------------|------------------------|---------|----------|---|---|---|
| 🛕 ไม่ปลอดภัย   michael-pc:9111/htm | l/pgclnmgr/scannow.htm |         |          |   |   |   |
|                                    |                        |         |          |   |   | * |
|                                    |                        |         |          |   |   |   |
|                                    |                        |         |          |   |   |   |
|                                    |                        |         |          |   |   |   |
|                                    |                        |         |          |   |   |   |
|                                    |                        |         |          |   |   |   |
|                                    |                        |         |          |   |   |   |
|                                    |                        |         |          |   |   |   |
|                                    |                        |         |          |   |   |   |
|                                    |                        |         |          |   |   |   |
|                                    |                        |         |          |   |   |   |
|                                    |                        |         |          |   |   |   |
|                                    |                        |         |          |   |   |   |
|                                    |                        |         |          |   |   |   |
|                                    | •                      |         |          |   | Þ |   |
| Show offline clients               |                        |         |          |   |   |   |
| Show endpoints within subgroup     |                        |         |          |   |   |   |
| Scan Settings Notify Start Scar    | Notify Stop Scan       | Refresh | Scan All |   |   | * |

How to scan เลือกการสแกน

- Quick Scan จะทำการสแกนเฉพาะไดร์ฟที่ติดตั้งระบบปฏิบัติการ
- Full System Scan จะทำการสแกนทุกไดร์ฟ
- > จากนั้นเลื่อนลงด้านล่าง

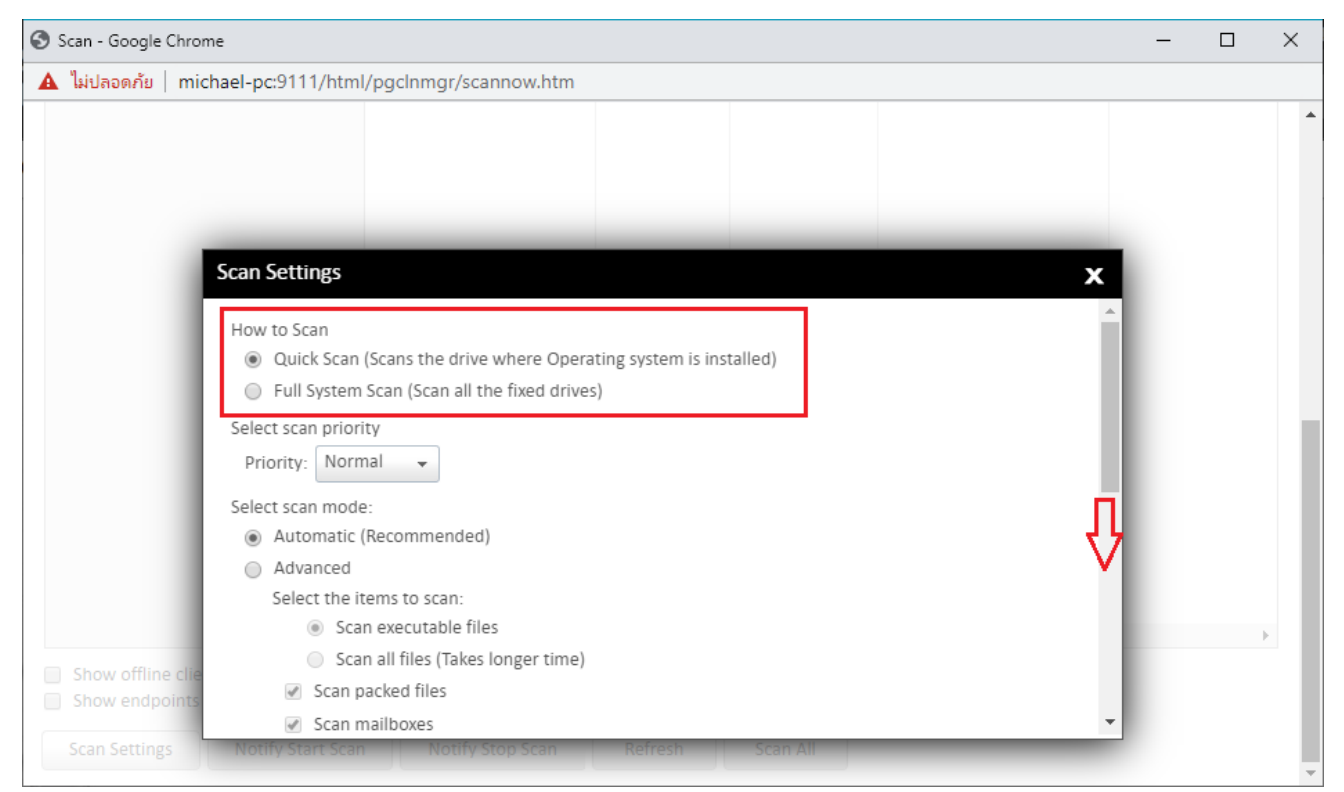

#### กด Apply

| Scan - Google Chrome -                                                                                                    | ×   |
|----------------------------------------------------------------------------------------------------|-----|
| 🛦 ไม่ปลอดภัย   michael-pc:9111/html/pgclnmgr/scannow.htm                                                                           |     |
|                                                                                                    | •   |
| Scan Settings X                                                                                                    |     |
| Select action to be performed when a virus is found: Repair                                                                        |     |
| Antimalware Scan Settings                                                                                                    |     |
| Perform Antimalware scan                                                                                                    | - 1 |
| Select action to be performed when malware found: Clean -                                                                          | . 1 |
| Boot Time Scan Settings                                                                                                    | . 1 |
| Perform Boot Time Scan                                                                                                    | . 1 |
| Select Boot Time Scan Mode:                                                                                                    | . 1 |
| Quick Scan                                                                                                    |     |
| <ul> <li>Full System Scan</li> </ul>                                                                                               |     |
| Enabling this option will schedule boot time scan on endpoints. Boot time scan will be executed whenever endpoint system restarts. |     |
| Show endpoints Apply Cancel Default                                                                                                |     |
| Scan Settings Notify Start Scan Notify Stop Scan Refresh Scan All                                                                  |     |

# 4. กด Notify Start Scan เป็นการส่งคำสั่งสแกน

| 🕄 Scan - Google Chrome                                                                                                    |                       |         |          | - |   | × |
|----------------------------------------------------------------------------------------------------|-----------------------|---------|----------|---|---|---|
| 🛕 ไม่ปลอดภัย   michael-pc:9111/html,                                                                                               | /pgclnmgr/scannow.htm |         |          |   |   |   |
|                                                                                                    |                       |         |          |   |   | • |
|                                                                                                    | 4                     |         |          |   | • |   |
| <ul> <li>Show offline clients</li> <li>Show endpoints within subgroup</li> <li>Scan Settings</li> <li>Notify Start Scan</li> </ul> | Notify Stop Scan      | Refresh | Scan All |   |   |   |

#### จะแสดง วันเวลาที่ส่งคำสั่งสแกน การสแกนจะเป็น Silent Mode

> หลังจากที่ ส่งคำสั่งเรียบร้อย สามารถปิดหน้าต่างนี้ได้

| ulace și l michael per01      | 11/html/paclpmar/ca              | unnow htm                   |                                        |                            |   |
|-------------------------------|----------------------------------|-----------------------------|----------------------------------------|----------------------------|---|
| Appoints   michael-pc.51      | r i/nam/pgciningi/sca            | innow.nan                   |                                        |                            | _ |
| n                             |                                  |                             |                                        |                            |   |
| ct the endpoint(s) from the l | ist below and then choo          | se an action to perform.    |                                        |                            |   |
| erform manual scan on sele    | cted endpoint(s), click <b>N</b> | otify Start Scan. You can a | lso change the scan settings by clicki | ng on the Scan Settings.   | _ |
|                               |                                  |                             |                                        | Endpoint name/IP           | 0 |
| EDS Consolo                   | tabase Date                      | Last Scan Date              | Last Notification Sent                 | Result                     |   |
| Default                       | 2020                             | N/A                         | 27 May 2020 [14:13:38]                 | Sending Start Notification |   |
| Lient                         |                                  |                             |                                        |                            |   |
|                               |                                  |                             |                                        |                            |   |
|                               |                                  |                             |                                        |                            |   |
|                               |                                  |                             |                                        |                            |   |
|                               |                                  |                             |                                        |                            |   |
|                               |                                  |                             |                                        |                            |   |
|                               |                                  |                             |                                        |                            |   |
|                               |                                  |                             |                                        |                            |   |
|                               |                                  |                             |                                        |                            |   |
|                               |                                  |                             |                                        |                            |   |

5. ตรวจสอบว่าทำการสแกนเรียบร้อยแล้วหรือไม่

ไปที่ เมนูด้านบน Clients > เลือกแถบ Client Status > เลื่อนไปทางด้านขวา

> จะโชว์ Status Last Scan Date จะบอกวันและเวลาที่ทำการสแกนเสร็จสิ้นล่าสุด

(สามารถ Export เป็น Excel ได้ โดยการกดที่ไอคอน Excel)

|                          |              |                  | Welc        | ome Administi | 🔅 Admir   | n Settings | 🨉 Support  | ? Help         | 📑 Log         | gout       |   |
|--------------------------|--------------|------------------|-------------|---------------|-----------|------------|------------|----------------|---------------|------------|---|
| Segrite<br>Endpoint Secu | rity 7.6     | Enterprise Suite |             |               |           | Home       | Clients    | Settings       | Reports       | <b>,</b>   |   |
| Clients                  |              |                  |             |               |           |            |            |                |               |            |   |
| Client Status            | Client Actio | n Client Depl    | oyment      | Manage G      | broups    | Manage     | Policies   | Assets         |               |            |   |
|                          |              |                  |             |               |           |            | End        | point name/IP  | ٩             | L.CSV      | ? |
| EPS Console              |              | Status           | Installatio | n Status      | Product \ | /ersion    | Virus Data | abase Date     | Last Scan Dat | e          | _ |
| Default                  |              | Online           | Installed   |               | 18.00     |            | 27 May 20  | 020 [00:20:23] | 27 May 2020   | [15:15:23] | ] |
| - Client                 |              |                  |             |               |           |            |            |                |               |            |   |
|                          |              |                  |             |               |           |            |            |                |               |            |   |
|                          |              |                  |             |               |           |            |            |                |               |            |   |

\*\*เวลาในการสแกนขึ้นอยู่กับแต่ละเครื่องว่า มีจำนวนข้อมูล ไฟล์ต่างๆ มากน้อยเพียงใด.